# 中科院广州地化所网络远程复试指南与规则

## 一、网络远程复试软件说明

复试使用"**腾讯会议**"平台,"**科技云会**"为应急备用,请考生提前登录官网下载安装客户端。 腾讯会议客户端下载地址: https://meeting.tencent.com/download-center.html?from=1002。 科技云会客户端下载地址:https://cc.cstcloud.cn/download。

## 二、网络远程复试指南与规则

 考生应按要求备妥软硬件条件和网络环境,提前安装指定软件配合软件测试。熟悉操 作流程、测试语音和摄像效果。电脑优先使用有线连接网络或手机热点、平板电脑优先使用手 机热点、手机 4G 网络信号良好。确保复试期间使用的手机或平板电脑电量充足。

 考生必须凭本人《准考证》和有效居民身份证参加网络远程复试,并主动配合身份验 证核查等。

 考生自觉服从复试工作人员远程管理,按规定时间启动指定软件或登录指定网络平台 参加网络远程复试,严格遵从复试工作人员关于网络远程复试入场、离场的指令。

考生应选择独立、封闭、安静、明亮的复试房间独自参加网络远程复试。除考生本人
外,复试全程不能有其他人在房内或进入房间,过程中也不能进人,不能有其他说话声音。面
试开始前应通过视频配合工作人员检查周围环境。

5. 复试中考生音频视频必须全程开启,按照要求调整视频画面:正面免冠面对摄像头, 视线不能离开屏幕;头肩部及双手应处于视频画面正中间,面部清晰可见,不佩戴口罩,头 发不遮挡耳朵,不戴耳饰。复试期间不允许采用任何方式变声、更改人像。

 6. 复试期间如发生设备或网络故障,应主动与复试小组工作人员保持沟通。考生如有困 难,及时向研究生部反映,做好沟通。

7. 复试未结束前不能离场。因考生个人原因无法在规定时间参加复试,经工作人员短信 或电话提醒后,仍然未进场,视为自动放弃复试资格,后果由考生个人承担。 8. 复试期间考生不得录屏、录像、录音,禁止将相关信息泄露或公布。若有违反,视同 作弊。

9. 对在复试过程中有违规行为的考生,一经查实,即按照《国家教育考试违规处理办法》
等规定严肃处理,取消录取资格,记入《考生考试诚信档案》。

### 三、考生身份审查

复试当天进行考生身份等信息查验,签定《远程网络视频复试考生诚信承诺书》。考生进入会议室,复试小组工作人员"开启视频",核对每个考生身份证明,并录屏、截图存档,图像需清晰。

考生复试当天应备齐以下材料:

(1) 准考证原件;

(2) 有效居民身份证原件;

(3) 学生证(应届生)、毕业证书(往届生)原件;

(4)《2021年硕士研究生招生远程网络视频复试考生诚信承诺书》。

### 四、复试流程

1、复试小组工作人员电话通知,请登录复试平台,测试视频是否符合要求。

2、在复试小组规定的时间内进入验证室。考生手持身份证、准考证、学生证(应届生)、 毕业证书(往届生)原件,配合进行报考资格在线审查、"人脸识别"身份验证核查、面试环境 检查等。

3、宣读《远程网络视频复试考生诚信承诺书》;

4、复试小组工作人员电话通知,进入复试室。考生进入复试室后,须在镜头前向复试小 组展示本人周边环境,并郑重声明是在单独空间独立进行复试。

5、复试时间结束,按照复试小组工作人员指令,离开复试室,退出复试界面。